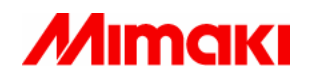

# FW Update Tool III

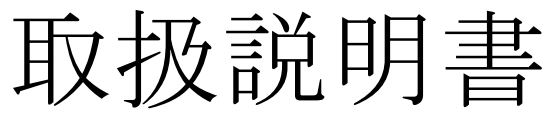

2006/10/03 v1.0

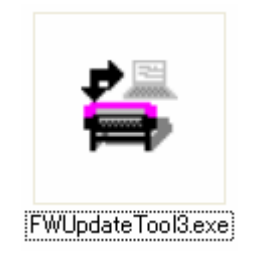

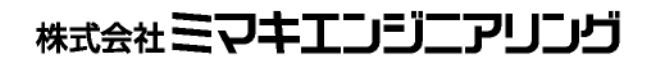

D201623

| 1. はじめに                   | 3  |
|---------------------------|----|
| 1.1 FW Update Tool III とは | 3  |
| 1.2 動作環境                  | 3  |
| 2. 準備                     | 4  |
| 2.1 インストール方法              | 4  |
| 2.2 アンインストール方法            | 4  |
| 2.3 起動方法                  | 5  |
| 2.4 設定ファイルについて            | 5  |
| 2.5 注意事項                  | 5  |
| 3. Upload                 | 6  |
| 3.1 準備                    | 6  |
| 3.2 手順                    | 6  |
| 3.3 実行中画面                 | 7  |
| 3.4 パラメータ保存               | 7  |
| 4. Download               | 8  |
| 4.1 準備                    | 8  |
| 4.2 手順                    | 8  |
| 4.3 実行中画面                 | 9  |
| 4.4 終了ダイアログ               | 9  |
| 5. FW VersionUpgrade      | 10 |
| 5.1 準備                    | 10 |
| 5.2 手順                    | 10 |
| 5.3 実行中画面                 | 11 |
| 5.4 終了ダイアログ               | 11 |
| 6. LogUpload              | 12 |
| 6.1 準備                    | 12 |
| 6.2 手順                    | 12 |
| 6.3 実行中画面                 | 13 |
| 6.4 ログ保存                  | 13 |
| 7. LogAnalysis            | 14 |
| 7.1 準備                    | 14 |
| 7.2 手順                    | 14 |
| 7.3 実行中画面                 | 15 |
| 7.4 ログ解析結果保存              | 15 |
| 8. Log Download           | 16 |
| 8.1 準備                    | 16 |
| 8.2 手順                    | 16 |
| 8.3 実行中画面                 | 16 |
| 8.4 終了ダイアログ               | 17 |

| 9. エラーメッセージー覧            |    |
|--------------------------|----|
| 10. 設定ファイル(PRM ファイル)について | 19 |
| 10.1 PRM ファイルとは          | 19 |
| 10.2 入手方法                | 19 |
| 10.3 インストール方法            | 19 |
| 10.4 アンインストール方法          | 20 |

## 1. はじめに

#### 1.1 FW Update Tool III とは

FW Update Tool III (以下本ツール)は、プリンタのパラメータをホスト PC に読み込み、およびホスト PC からプリンタに送るツールです。FW UpdateTool II (以下旧ツール)のバージョンアップ版となります。

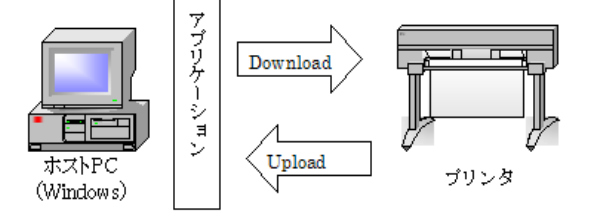

(1) パラメータをプリンタからホスト PC に読み込む機能(以後 Upload と呼ぶ)

(2) パラメータをホスト PC からプリンタに送る機能(以後 Download と呼ぶ)

(3) フィールドサービス等での FW バージョンアップ(以後 <u>FW VersionUpgrade</u> と呼ぶ)

(4)ログをプリンタからホストPCに読み込む機能(以後 Log Uploadと呼ぶ)

(5)ログをホストPCからプリンタに送る機能(以後 Log Downloadと呼ぶ)

(6)ログデータを解析する機能(以後 Log Analysisと呼ぶ)

#### 1.2 動作環境

#### □ 対応インターフェース

- (1) IEEE1284
- (2) IEEE1394 ×1
- (3) USB1.1 ×1
- (4) USB2.0 ×1
- ※1 各インターフェースともミマキデバイスドライバのインストールが必要。各インターフェースの動作環境はミマキデバイスドライバの仕様に従う。

#### □ 対応言語

- (1) 日本語
- (2) 英語(US)

#### □ 動作環境

- ホスト PC :PC/AT 互換機
- CPU :x86 互換 CPU 1GHz 以上
- メモリ : 256MB 以上
- OS :Windows2000 (Professional) SP4 以降 ※2

:Windows XP (Professional/Home Edition) SP2 以降 ※2

:Windows Server 2003 (Standard Edition) SP1 以降 ※2 ※3

※2 いずれの OS も日本語版、英語(US)版をサポート

※3 USB2.0 インターフェースのみサポート

# 2. 準備

## 2.1 インストール方法

インストーラーはありません。ツールは自己解凍形式の圧縮ファイルで提供されま す。任意の場所に解凍して使用してください。解凍すると以下のファイルとフォルダが 作成されます。

| 🗁 FWUpdateToolIII 📃 🗖 🔯                                            |             |
|--------------------------------------------------------------------|-------------|
| : ファイル(E) 編集(E) 表示(V) お気に入り(A) ツール(T) ヘルプ(H) 🥂                     |             |
| 🔇 戻る 🔹 🕥 🔹 🏂 🔎 検索 🌔 フォルダ 💷・                                        |             |
| : アドレス(D) 🗀 C:¥FWUpdateToolIII 🕥 🔁 移動                              |             |
| ファイルとフォルダのタスク 📀 PRM                                                | <u>—</u> (1 |
| その他<br>※<br>FWUpdateTool3.exe<br>Mimaki FW Update Tool II          | (2          |
| 詳細 ② Mimaki Engineering                                            |             |
| FWUpdateTool3.ini<br>ファイル フォルダ<br>更新日時: 2006年10月3日、18:58           | 3           |
| FW UpdateTool III(jp) .pdf<br>Adobe Acrobat 7.0 Document<br>459 KB | @           |
| FW UpdateTool III(en).pdf<br>Adobe Acrobat 7.0 Document            | (5          |
|                                                                    |             |
|                                                                    |             |

①PRM フォルダ

PRM ファイルがインストールされているフォルダです。

2 FWUpdateTool3.exe

ツール本体です。

③FWUpdateTool3.ini

ツール情報ファイルです。(解凍時には存在しません。ツールを起動すると自動的に作成されます。) ④⑤ToolManual(xx).pdf

取扱説明書です。日本語と英語の2バージョンがあります。

#### 2.2 アンインストール方法

アンインストーラーはありません。ツールをアンインストールするときには、上記のファ イルとフォルダをすべて削除します。

※注意:アンインストールするとき以外は、上記①②③のファイルとフォルダを削除した りファイル名を変更したりしないでください。

#### 2.3 起動方法

「FWUpdateTool3」アイコンをダブルクリックするとツールが起動します。

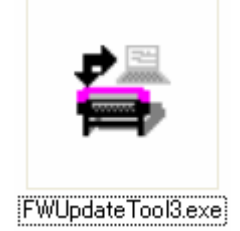

## 2.4 設定ファイルについて

パラメータの Upload,Download を行うには、各機種別の設定ファイルが必要になります。この設定ファイルのことを PRM ファイルと呼びます。PRM ファイルについての詳細は10章を参照してください。

## 2.5 注意事項

- a) プリンタの複数接続には対応していません。必ず1対1の接続で使用してください。
- b) 使用するインターフェースのデバイスドライバがホスト PC にインストールされている必 要があります。
- c)旧ツールで読み込んだパラメータは、本ツールでも使用可能です。
- d) 旧ツールで使用した PRM ファイルは、本ツールでも使用可能です。PRM ファイルにつ いては10章を参照してください。

# 3. Upload

Upload とは、プリンタからホスト PC にパラメータを読み込む機能のことです。Upload 機能について説明します。

#### 3.1 準備

①プリンタとホスト PC を所定のケーブルで接続します。 ②プリンタを Upload&Download モードに設定します。設定方法はプリンタの保守説明書

を参照してください。

#### 3.2 手順

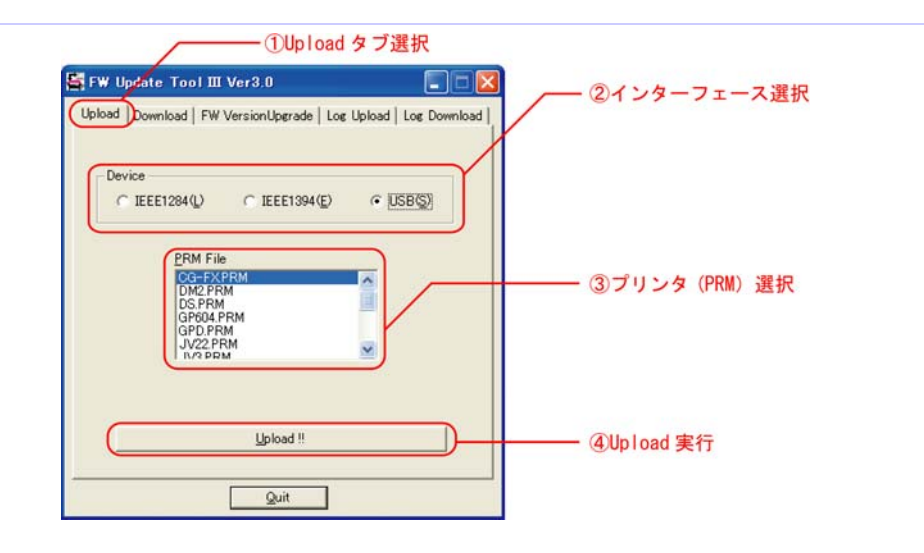

①Upload タブ選択

「Upload」タブを選択します。

②インターフェース選択

プリンタを接続しているインターフェースを選択します。

③プリンタ(PRM)選択

プリンタ名(PRM)が一覧表示されます。対象機種の名前を選択します。対象機種が表示されていない ときは PRM ファイルのインストールが必要です。インストール方法は 6 章を参照してください。 ④Upload!!

Upload を実行します。

Upload を開始すると以下のようなダイアログが表示され、Upload しているパラメータの名称と、進捗状況が表示されます。

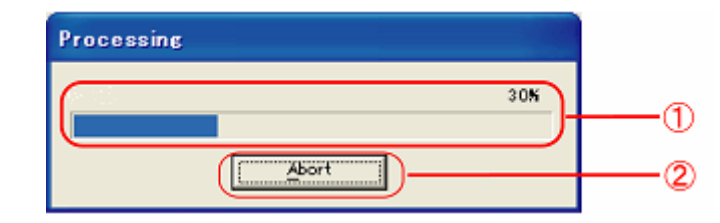

#### ①進捗状況

Upload 処理の進捗状況を、%と状況バーで表示します。 ②Abort

Upload を中断するときには、このボタンをクリックします。

#### 3.4 パラメータ保存

| 名前を付けて保存                 |                           |            |   |          | ? 🗙            |
|--------------------------|---------------------------|------------|---|----------|----------------|
| 保存する場所①:                 | C PRM                     |            | • | 수 🗈 💣 💷• |                |
| して<br>最近使ったファイル          |                           |            |   |          |                |
| デスクトップ                   |                           |            |   |          |                |
| کر انجا<br>۲۲ انجا ۲۷    |                           |            |   |          |                |
| ער בארב אלי<br>ארב בארב  |                           |            |   |          |                |
| दा २१ म्हेल<br>इन २७२७-७ |                           |            |   |          |                |
|                          | ファイル名(N):<br>ファイルの種類(II): | CSV(*.csv) |   | •        | 保存(S)<br>キャンセル |

Upload 正常終了後に自動的にパラメータ保存画面が開きます。ファイル名を入力して Upload したパラメータを保存します。なおファイル名だけ入力すれば拡張子(.csv)は自 動的に付加されます。

## 4. Download

Downloadとは、ホストPCに保存されているパラメータファイルを、プリンタに送る機能のことです。Download機能について説明します。

#### 4.1 準備

①プリンタとホスト PC を所定のケーブルで接続します。 ②プリンタを Upload&Download モードに設定します。設定方法はプリンタの保守説明書 を参照してください。

#### 4.2 手順

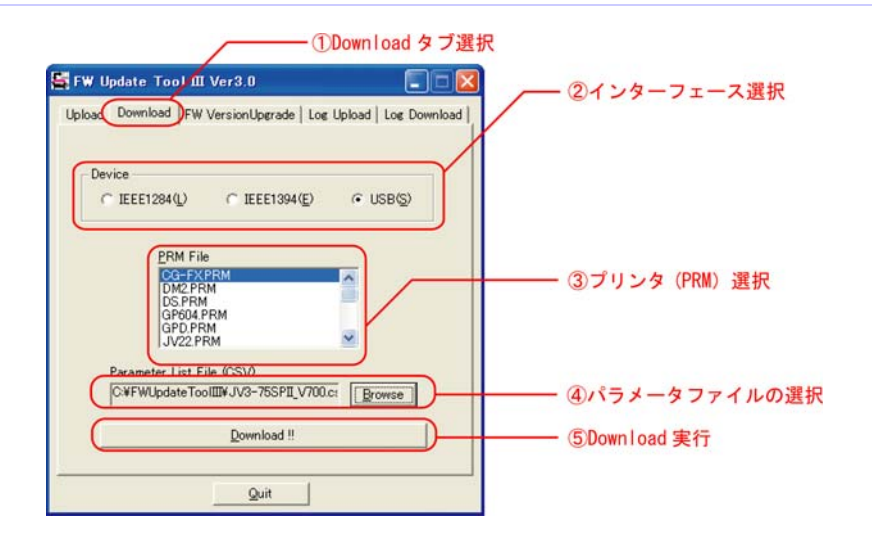

#### ①Download タブ選択

「Download」タブを選択します。

②インターフェース選択

プリンタを接続しているインターフェースを選択します。

③プリンタ(PRM)選択

プリンタ名(PRM)が一覧表示されます。対象機種の名前を選択します。対象機種が表示されていない ときは PRM ファイルのインストールが必要です。インストール方法は 6 章を参照してください。

#### ④パラメータファイル

Browse ボタンをクリックして、プリンタに転送したいパラメータファイル(CSV ファイル)を選択します。 選択するとボックス内にファイル名が表示されます。このボックスにファイルをドラッグアンドドロップし て選択することもできます。

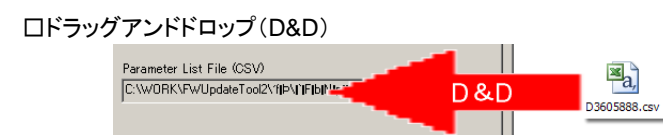

⑤Download!!

Download を実行します。

Download を開始すると以下のようなダイアログが表示され、Download しているパラメ ータの名称と、進捗状況が表示されます。

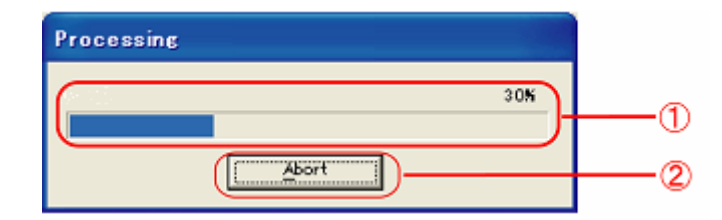

#### ①進捗状況

Download 処理の進捗状況を、%と状況バーで表示します。 ②Abort

Download を中断するときには、このボタンをクリックします。

## 4.4 終了ダイアログ

パラメータの転送が完了すると"データ送信が完了しました。"と表示されたダイアログが表示されます。Download 処理が正常終了したかどうかは、プリンタの状態を確認してください。

## 5. FW VersionUpgrade

VersionUpgrade とは、プリンタのファームウェアをバージョンアップ(バージョンダウン も可能)するための ROM ファイルを、プリンタに送信する機能です。VersionUpgrade 機 能について説明します。

#### 5.1 準備

①プリンタとホスト PC を所定のケーブルで接続します。

②プリンタを Upgrade モードに設定します。設定方法はプリンタの保守説明書を参照してください。

#### 5.2 手順

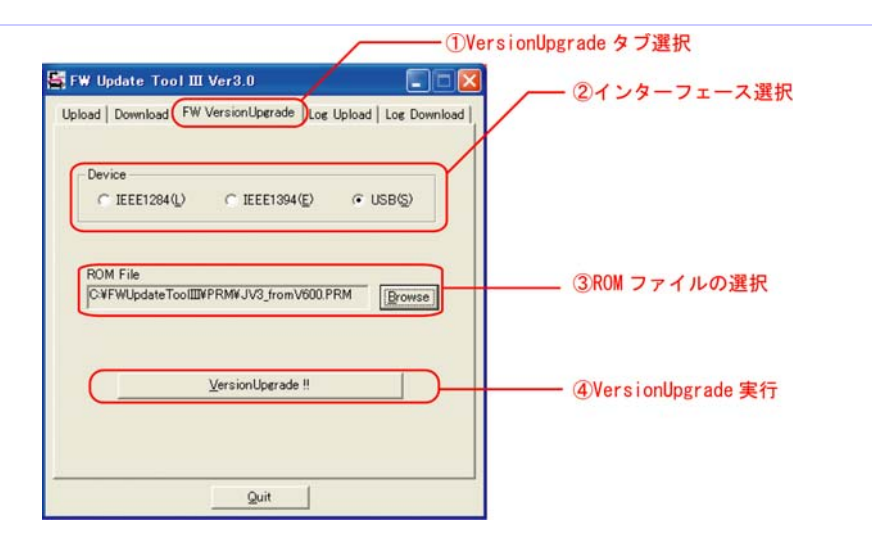

①FW VersionUpgrade タブ選択

「FW VersionUpgrade」タブを選択します。

②インターフェース選択

プリンタを接続しているインターフェースを選択します。 ③ROM ファイル選択

Browse ボタンをクリックして、バージョンアップ用の ROM ファイルを選択します。選択するとボックス 内にファイル名が表示されます。このボックスにファイルをドラッグアンドドロップして選択することもで きます。

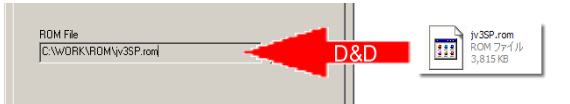

ロドラッグアンドドロップ(D&D)

④VersionUpgrade!!

VersionUp を実行します。

VersionUpgrade を開始すると以下のようなダイアログが表示され、進捗状況が表示されます。

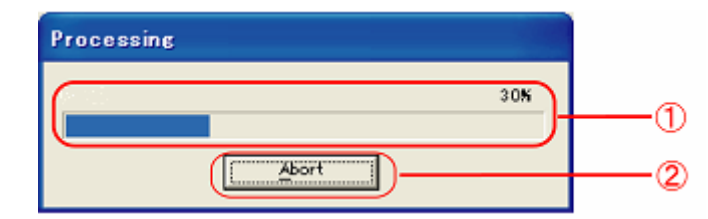

#### ①進捗状況

VersionUpgrade 処理の進捗状況を、%と状況バーで表示します。 ②Abort

VersionUpgradeを中断するときには、このボタンをクリックします。

#### 5.4 終了ダイアログ

ROM ファイルの転送が完了すると"データ送信が完了しました。"と表示されたダイア ログが表示されます。VersionUpgrade 処理が正常終了したかどうかは、プリンタの状態を確認してください。

# 6. LogUpload

LogUpload とは、プリンタからホスト PC にログデータを読み込む機能のことです。 LogUpload 機能について説明します。

#### 6.1 準備

①プリンタとホスト PC を所定のケーブルで接続します。
 ②プリンタを Upload&Download モードに設定します。設定方法はプリンタの保守説明書を参照してください。

## 6.2 手順

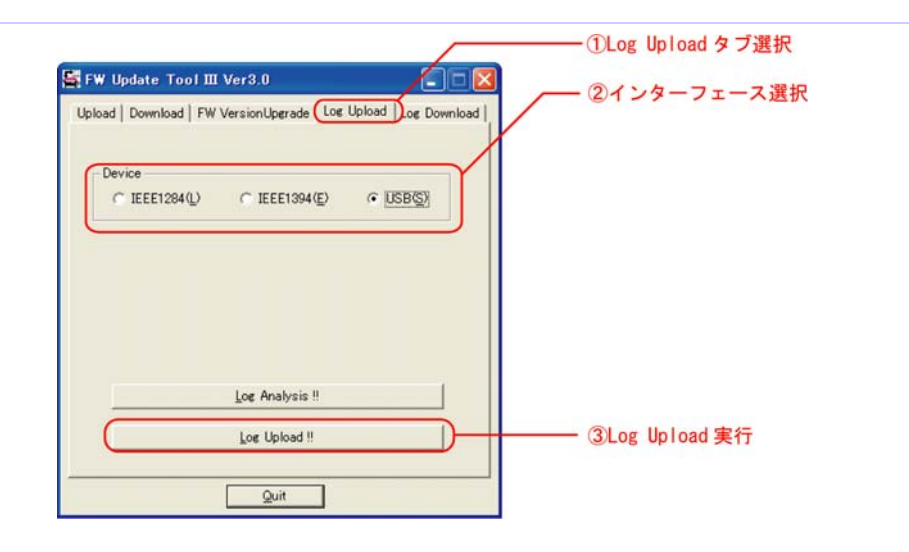

①Log Upload タブ選択

「Log Upload」タブを選択します。 ②インターフェース選択 プリンタを接続しているインターフェースを選択します。 ③Log Upload!! Log Upload を実行します。

Log Uploadを開始すると以下のようなダイアログが表示され、進捗状況が表示されます。

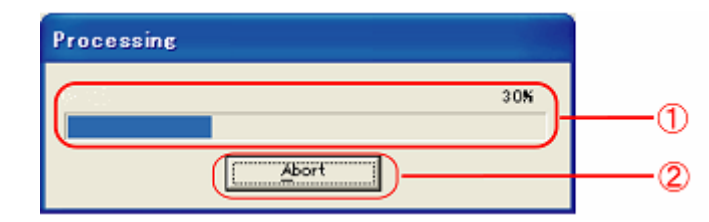

#### ①進捗状況

Log Upload 処理の進捗状況を、%と状況バーで表示します。 ②Abort

Log Upload を中断するときには、このボタンをクリックします。

## 6.4 ログ保存

| Save a Logfile                                                         |                                                                                                    | ? 🗙        |
|------------------------------------------------------------------------|----------------------------------------------------------------------------------------------------|------------|
| 保存する場所(型:                                                              | 🞯 র্র ২০৮৬৩ 🛨 📷 🛨                                                                                                    |            |
| よび使ったファイル<br>ほび使ったファイル<br>デスクトップ<br>マイドキュメント<br>マイ コンピュータ<br>マイ ネットワーク | <ul> <li>マイドキュメント</li> <li>マイコンピュータ</li> <li>マイネットワーク</li> <li>2007s</li> <li>FW3man</li> <li>Net</li> <li>Standard</li> <li>Title</li> <li>ネットワーク引越し関連</li> <li>使用していないショートカット</li> <li>555555.log</li> <li>DS.log</li> <li>JV5V1.16R1LOG_060927.log</li> </ul> |            |
|                                                                        | ファイル名(N):     「     (保存       ファイルの種類(T):     Log File(*.log)                                                                                                    | F©)<br>パセル |

Upload 正常終了後に自動的にパラメータ保存画面が開きます。ファイル名を入力して Upload したパラメータを保存します。なおファイル名だけ入力すれば拡張子(.log)は自 動的に付加されます。

# 7. LogAnalysis

Log Analysisとは、読み込んだログデータを解析して CSV ファイルに書き出す機能です。

## 7.1 準備

①ホストマシンから Log データ(拡張子.log)を Upload して用意します。

## 7.2 手順

|                                                                 | ①Log Upload タブ選択 |
|-----------------------------------------------------------------|------------------|
| 🚰 FW Update Tool III Ver3.0                                     |                  |
| Upload   Download   FW VersionUpgrade Log Upload   .og Download |                  |
| Device                                                          |                  |
| C IEEE1284(L) C IEEE1394(E)                                     |                  |
|                                                                 |                  |
|                                                                 |                  |
|                                                                 |                  |
|                                                                 |                  |
| Log Analysis !!                                                 | ②Log Analysis 実行 |
| Los Upload !!                                                   |                  |
|                                                                 |                  |
| Quit                                                            |                  |

①Log Upload タブ選択

「Log Upload」タブを選択します。 ②Log Analysis!! Log Analysis!!を実行します。

Log Upload を開始すると以下のようなダイアログが表示され、解析するログファイル を選択するダイアログが現れます。

| Select a Logfile                                                                                                    |                                                                                                    | ? 🗙               |
|----------------------------------------------------------------------------------------------------|----------------------------------------------------------------------------------------------------|-------------------|
| ファイルの場所型:                                                                                                    | 🞯 テスクトッフ 🔹 🗧 📸 🖽                                                                                                    |                   |
| <ul> <li>最近使売ファイル</li> <li>最近使売ファイル</li> <li>デスクトップ</li> <li>マイ ドキュメント</li> <li>マイ ドキュメント</li> <li>マイ ニンピュータ</li> </ul> | <ul> <li>マイドキュシト</li> <li>マイ コンピュータ</li> <li>マイ ネットワーク</li> <li>2007s</li> <li>FW3man</li> <li>Net</li> <li>Standard</li> <li>Title</li> <li>ネットワーク引越し現5連</li> <li>使用していないショートカット</li> <li>555555.0mg</li> <li>DS.log</li> <li>DS.log</li> <li>DV5.116R1LOG_060927.log</li> </ul> |                   |
|                                                                                                    | ファイル名(型): アイル名(型): アイルの種類(①): Log File(*log) ・ キャ                                                                                                    | K <u>©</u><br>シセル |

開くボタンを押すと、進捗状況が表示されます。

| Processing |     |
|------------|-----|
| 308        |     |
|            |     |
| Abort      | (2) |

①進捗状況

Log Analysis 処理の進捗状況を、%と状況バーで表示します。 ②Abort

Log Analysis を中断するときには、このボタンをクリックします。

#### 7.4 ログ解析結果保存

Log Analysis 正常終了後に自動的に保存画面が開きます。ファイル名を入力して、ログ 解析結果を保存します。

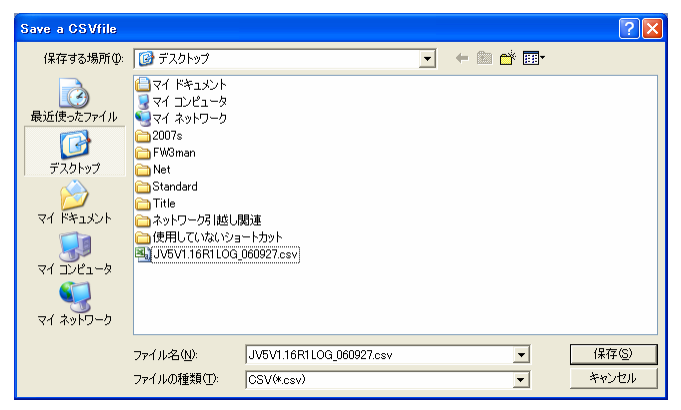

## 8. Log Download

Log Download とは、ホスト PC に保存されているログファイルを、プリンタに送る機能のことです。Log Download 機能について説明します。

#### 8.1 準備

①プリンタとホスト PC を所定のケーブルで接続します。 ②プリンタを Upload&Download モードに設定します。設定方法はプリンタの保守説明書 を参照してください。

#### 8.2 手順

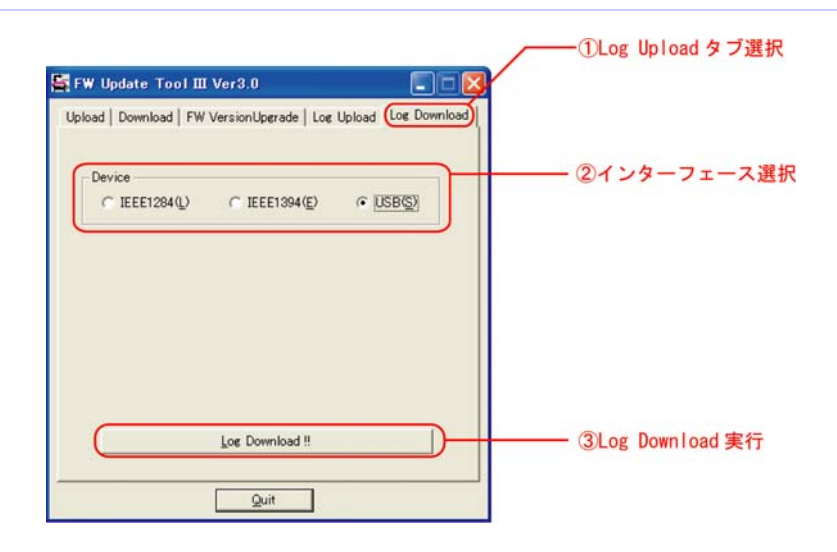

①Log Download タブ選択

「Log Download」タブを選択します。 ②インターフェース選択 プリンタを接続しているインターフェースを選択します。 ③Log Download!! Log Download を実行します。

## 8.3 実行中画面

Download を開始すると以下のようなダイアログが表示され、Download しているパラメ ータの名称と、進捗状況が表示されます。

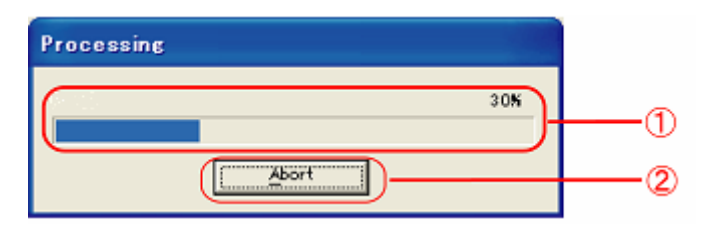

 ①進捗状況 Log Download 処理の進捗状況を、%と状況バーで表示します。
 ②Abort Log Download を中断するときには、このボタンをクリックします。

## 8.4 終了ダイアログ

パラメータの転送が完了すると"データ送信が完了しました。"と表示されたダイアログが表示されます。Download 処理が正常終了したかどうかは、プリンタの状態を確認してください。

# 9. エラーメッセージー覧

## ツールが表示するエラーメッセージの一覧と対処方法です。(アイウエオ順)

| エラーメッセージ          | 原因                  | 対処方法                |
|-------------------|---------------------|---------------------|
| PRMファイルがオープンできませ  | PRMファイルが開けませんでした。   | ツールを再起動して再度PRMファイル  |
| ю                 |                     | を指定してください。          |
|                   |                     |                     |
| PRMファイルではありません。正し | インストールしようとしたファイルが   | 正しいファイルをインストールしてくださ |
| いファイルを選択してください    | PRMファイルではありません。     | い。                  |
| PRMファイルの形式が異常です   | PRMファイルに所定の形式と異な    | PRMファイルを再インストールしてくだ |
|                   | る箇所があります。           | さい。再インストール方法は6章を参照  |
|                   |                     | してください。             |
| ROMファイルがオープンできませ  | ROMファイルが開けませんでした。   | ツールを再起動して、再度ROMファイ  |
| <i>Խ</i>          |                     | ルを指定してください。         |
| System Error.     | システムエラーです。          | ホストPCとプリンタを再起動してから、 |
|                   |                     | 再度処理を実行してください。      |
| 次のパラメータ種類名がPRMファ  | 古いFWバージョン用のPRMファイ   | 対応したバージョンのPRMファイルを入 |
| イルに見つかりません。このパラメ  | ルを使用しています。パラメータフ    | 手してください。            |
| ータはDownloadされません。 | ァイルに書かれているパラメータの    |                     |
|                   | 一部がDownloadできていません。 |                     |
| データが受信できません。プリンタ  | 送受信中にエラーが発生しました     | プリンタが正しいモードかどうか確認し  |
| の状態を確認してください      | •                   | てください。              |
| データが送信できません。プリンタ  |                     | プリンタとホストPCが正しく接続されて |
| の状態を確認してください      |                     | いるか確認してください。        |
|                   |                     |                     |
| ハッシュエラー。受信したデータが  | 受信したデータが壊れています。     | ツールとプリンタを再起動してから、再  |
| 壊れている可能性があります。    |                     | 度Uploadを行ってください。    |
| パラメータファイルがオープンでき  | パラメータファイルが開けませんで    | ツールを再起動して再度パラメータファ  |
| ません               | した。                 | イルを指定してください。        |
| パラメータファイルの形式が異常   | パラメータファイルに所定の形式と    | 正しいパラメータファイルを指定してく  |
| です。               | 異なる箇所があります。またはパ     | ださい。                |
|                   | ラメータファイルではありません。    |                     |
| ファイルの作成に失敗しました。   | Upload後のファイルの作成に失敗  | ツールとプリンタを再起動してから、再  |
|                   | しました。               | 度Uploadを行ってください。    |
| プリンタが接続されていないか、電  | プリンタが接続されていないか、電    | プリンタの電源が入っているか確認し   |
| 源が入っていません         | 源が入っていません。          | てください。              |
|                   |                     | プリンタとホストPCが正しく接続されて |
|                   |                     | いるか確認してください。        |
|                   |                     | 使用するインターフェースのデバイスド  |
|                   |                     | ライバがインストールされているか確   |
|                   |                     | 認してください。            |
| プリンタが複数接続されています。  | プリンタが複数接続されています。    | 使用しないプリンタは取り外してくださ  |
| 使用しないプリンタは取り外してく  |                     | い。<br>              |
| ださい               |                     |                     |

## 10. 設定ファイル(PRM ファイル)について

#### 10.1 PRM ファイルとは

PRM ファイルとは、Upload,Download するパラメータの情報が記入された設定ファイルです。このファイルがないとパラメータの Up/Down が行えません。

PRM ファイルは、各機種ごと(場合によってはバージョンごと)に提供されます。使用 する機種に合ったものを用意する必要があります。

なお、旧ツールで使用している PRM ファイルもそのまま使用できます。

## 10.2 入手方法

PRM ファイルは、ミマキホームページのメンバーページより入手できます。必要に応じて入手してください。

日本語:<u>http://www.mimaki.co.jp/japanese/member/index.php</u>

英語:<u>http://www.mimaki.co.jp/english/member/index.php</u>

PRM ファイルは自己解凍形式で圧縮されているので、解凍してから使用してください。

## 10.3 インストール方法

新しい PRM ファイルは以下の方法でツールにインストールすることができます。すで にインストールされている PRM ファイルの再インストールも同様の手順で行うことがで きます。

## ロ ドラッグアンドドロップ

機種名(PRM)が表示されているリストボックス内に、ファイルをドラッグアンドドロップ (D&D)すると、リストに追加されます。

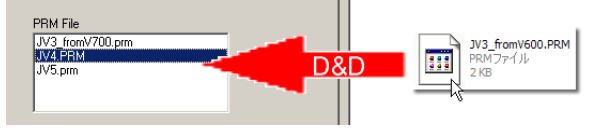

# 10.4 アンインストール方法

PRM ファイルは以下の方法でツールからアンインストールすることができます。

## 口 右クリックメニュー

リスト上の機種名を右クリックするとメニューが表示されます。remove を選択すると、 リストから削除できます。

| PRM File                   |        |
|----------------------------|--------|
| GP604.prm                  |        |
| JV3_fromV300.PR            | M      |
| JV3_fromV600.PF<br>JV4.PBM | remove |
| UJC-605R.prm               |        |
| · · ·                      |        |